# RV215W上的广域网(WAN)配置

### 目标

广域网(WAN)是覆盖广域的网络。最常用的WAN是Internet。用户或用户网络可以通过Internet服务 提供商(ISP)连接到Internet。ISP提供多种方法来设置具有Internet连接的客户端。RV215W支持 IPv4地址的自动DHCP、静态IP、PPPoE、PPTP和L2TP,IPv6地址的自动DHCPv6、静态IP和 PPPoE。

本文介绍如何在RV215W上配置WAN连接。

### 适用设备 |固件版本

• RV215W | 1.1.0.5(下载最<u>新版本</u>)

### WAN 配置

#### 自动配置DHCP IPv4

动态主机配置协议(DHCP)是一种网络协议,在计算机连接到网络时自动将IP地址分配给计算机。 DHCP用于经常更改IP地址的设备。由于自动配置,DHCP只需极少的配置。

步骤1.登录Web配置实用程序,然后选择**Networking>WAN>WAN Configuration**。"Internet设*置 "(Internet* Setup)页面打开:

| Internet Connection Type: | Automatic Configurat | tion - DHCP 🔻                            |
|---------------------------|----------------------|------------------------------------------|
| Optional Settings         |                      |                                          |
| Host Name:                | router8E0126         | ]                                        |
| Domain Name:              | domainname.com       |                                          |
| MTU:                      | 🖲 Auto 🔘 Manual      |                                          |
| Size:                     | 1500                 | Bytes (Range: 576 - 1500, Default: 1500) |

步骤2.从Internet Connection Type下拉列表中选择Automatic Configuration - DHCP。

步骤3.(可选)在Optional Settings区域配置以下设置。

·主机名 — 输入RV215W的主机名。主机名为远程登录RV215W的用户提供标识。

·域名—输入RV215W的域名。

·MTU — 点击与所需的最大传输单位(MTU)配置方法对应的单选按钮。MTU是可通过网络发送的最 大数据包的大小。DHCP连接的标准MTU为1500字节。 — 自动 — RV215W自动配置MTU大小。

— 手动 — 用户手动配置MTU大小。

·大小 — 如果在MTU字段中单击手动单选按钮,请输入MTU大小。较低的MTU大小可能对发送少量 数据突发的某些应用有利,但通常默认的MTU大小就足够了。

步骤4.单击"保**存"**。

#### 静态IP IPv4

静态IP地址是分配给设备一段较长时间的地址。静态IP地址主要用于不更改IP地址的设备服务,例 如网站托管或互联网上的其他服务。Internet服务提供商(ISP)为RV215W的WAN连接提供静态IP地 址。

步骤1.登录Web配置实用程序,然后选择**Networking>WAN>WAN Configuration**。"Internet设*置 "(Internet* Setup)页面打开:

| Internet Connection Type: | Static | IP       |                     | 6     | •                                   |
|---------------------------|--------|----------|---------------------|-------|-------------------------------------|
| Static IP Settings        |        |          |                     |       |                                     |
| Internet IP Address:      | 192    | . 168    | . 10                | . 100 | (Hint: 192.168.100.100)             |
| Subnet Mask:              | 255    | . 255    | . <mark>2</mark> 55 | . 0   | (Hint: 255.255.255.0)               |
| Default Gateway:          | 192    | . 168    | . 10                | . 1   | (Hint: 192.168.100.1)               |
| Static DNS 1:             | 8      | . 8      | . 8                 | . 8   | (Hint: 1.2.3.4)                     |
| Static DNS 2:             | 8      | . 8      | . 4                 | . 4   |                                     |
| Optional Settings         |        |          |                     |       |                                     |
| Host Name:                | router | BE0126   |                     |       |                                     |
| Domain Name:              | domai  | nname.co | om                  |       |                                     |
| MTU:                      | Aut    | Auto     |                     |       |                                     |
| Size:                     | 1500   | 1500 B   |                     |       | es (Range: 576 - 1500, Default: 150 |

步骤2.从Internet Connection Type下拉列表中,选择Static IP。

步骤3.在Static IP Settings区域配置以下设置。所有这些字段都由ISP提供。

·Internet IP Address — 输入WAN端口的IP地址。

·子网掩码 — 输入WAN端口的子网掩码。

·默认网关 — 输入默认网关的IP地址。

·静态DNS1 — 输入主DNS服务器的IP地址。

·静态DNS 2 — 输入辅助DNS服务器的IP地址。

步骤4.(可选)在Optional Settings区域配置以下设置。

·主机名 — 输入RV215W的主机名。主机名为远程登录RV215W的用户提供标识。

·域名 — 输入RV215W的的域名。

·MTU — 点击与所需的最大传输单位(MTU)配置方法对应的单选按钮。MTU是可通过网络发送的最 大数据包的大小。静态IP连接的标准MTU为1492字节。

— 自动 — RV215W自动配置MTU大小。

— 手动 — 用户手动配置MTU大小。

·大小 — 如果在MTU字段中单击手动单选按钮,请输入MTU大小。较低的MTU大小可能对发送少量 数据突发的某些应用有利,但通常默认的MTU大小就足够了。

步骤5.单击Save。

#### **PPPoE IPv4**

以太网点对点协议(PPPoE)是一种网络协议,用于创建从端点到端点的虚拟隧道。PPPoE需要登录 才能在用户和ISP之间建立连接。由于用户不一定总是连接到互联网,因此这提供了额外的安全性 。ISP提供PPPoE参数。

步骤1.登录Web配置实用程序,然后选择**Networking>WAN>WAN Configuration**。"Internet设*置 "(Internet* Setup)页面打开:

| nternet Setup             |                                                       |
|---------------------------|-------------------------------------------------------|
| Internet Connection Type: | PPP0E -                                               |
| PPPoE Settings            |                                                       |
| Username:                 | username                                              |
| Password:                 | •••••                                                 |
| © Connect on Demand: M    | lax Idle Time 5 minutes (Range: 1 - 9999, Default: 5) |
| Keep Alive: Redial period | od 30 seconds (Range: 20 - 180, Default: 30)          |
| Authentication Type:      | Auto Negotiation 👻                                    |
| Service Name:             | servicename                                           |
| Optional Settings         |                                                       |
| Host Name:                | router8E0126                                          |
| Domain Name:              | domainname.com                                        |
| MTU:                      | Auto Manual                                           |
| Size:                     | 1492 Bytes (Range: 576 - 1492, Default: 1492)         |
| Save Cancel               |                                                       |

步骤2.从Internet Connection Type下拉列表中选择PPPoE。

步骤3.在Username字段中输入ISP提供的用户名。

步骤4.在Password字段中输入ISP提供的密码。

步骤5.点击与所需连接选项对应的单选按钮。

·按需连接 — 仅当存在流量时,互联网连接才处于活动状态。在Max Idle Time字段中,输入连接在 终止互联网连接之前可以处于空闲状态的最大时间。如果ISP根据连接处于活动状态的时间计费 ,则选择此选项。

·保持连接 — 互联网连接始终处于活动状态。在重拨期间字段中输入时间量。这是RV215W在断开 互联网连接后重新连接前等待的时间量。

步骤6.从Authentication Type下拉列表中,选择ISP提供的PPPoE连接的身份验证类型。

·自动协商 — RV215W查询ISP服务器以确定要使用的身份验证方法。然后,RV215W发送具有正确

身份验证类型的身份验证凭证。

·PAP — 密码身份验证协议(PAP)是通过网络传输未加密ASCII密码的身份验证协议。这是一种不安 全的身份验证方法。

·CHAP — 质询握手身份验证协议(CHAP)是使用三次握手验证身份验证的身份验证协议。此握手在 初始连接时和初始连接后的随机间隔发生。

·MS-CHAP — MS-CHAP是Microsoft版CHAP。MS-CHAP的格式旨在与Windows NT产品兼容。

·MS-CHAP2 — MS-CHAP2是MS-CHAP的扩展。MS-CHAP 2是比MS-CHAP更强的身份验证方法 ,因为其加密密钥更强。

步骤7.在Service Name字段中输入服务名称。ISP使用服务名称来定义RV215W的接入类型。服务 名称由ISP提供。

步骤8.(可选)在Optional Settings区域配置以下设置。

·主机名 — 输入RV215W的主机名。主机名为远程登录RV215W的用户提供标识。

·域名 — 输入RV215W的域名。

·MTU — 点击与所需的最大传输单位(MTU)配置方法对应的单选按钮。MTU是可通过网络发送的最大数据包的大小。PPPoE连接的标准MTU为1492字节。

— 自动 — RV215W自动配置MTU大小。

— 手动 — 用户手动配置MTU大小。

·大小 — 如果在MTU字段中点击手动单选按钮,请输入MTU大小。较低的MTU大小可能对发送少量 数据突发的某些应用有利,但通常默认的MTU大小就足够了。

步骤9.单击"保**存"**。

#### PPTP IPv4

点对点隧道协议(PPTP)是ISP在提供服务时使用的网络协议。PPTP不为数据提供加密,而是依赖于 加密协议MPPE。PPTP使用虚拟专用网络(VPN)在不安全的网络上提供安全连接,但VPN连接比其 他连接选项产生更多隧道开销。

步骤1.登录Web配置实用程序,然后选择**Networking>WAN>WAN Configuration**。"Internet设*置 "(Internet* Setup)页面打开:

| Internet Connection Type:                                                                                                    | PPTP                                                             |                                                                          |                        |                     | •                                                       |
|----------------------------------------------------------------------------------------------------|------------------------------------------------------------------|--------------------------------------------------------------------------|------------------------|---------------------|---------------------------------------------------------|
| PPTP Settings                                                                                                    |                                                                  |                                                                          |                        |                     |                                                         |
| IP Address:                                                                                                    | 192                                                              | . 168                                                                    | . 10                   | . 100               | (Hint: 192.168.100.100)                                 |
| Subnet Mask:                                                                                                    | 255                                                              | . <mark>25</mark> 5                                                      | . 255                  | . 0                 | (Hint: 255.255.255.0)                                   |
| Default Gateway:                                                                                                    | 192                                                              | . 168                                                                    | . 10                   | . 1                 | (Hint: 192.168.100.1)                                   |
| PPTP Server:                                                                                                    | 192                                                              | . 168                                                                    | . 100                  | . 1                 | (Hint: 192.168.100.1)                                   |
| Username:                                                                                                    | usern                                                            | ame                                                                      |                        |                     |                                                         |
| Password:                                                                                                    | •••••                                                            |                                                                          |                        |                     |                                                         |
|                                                                                                    |                                                                  |                                                                          |                        |                     |                                                         |
| Connect on Demand: M                                                                                                    | lax Idle <sup>-</sup>                                            | Time 5                                                                   | ı                      | minutes             | (Range: 1 - 9999, Default: 5)                           |
| Connect on Demand: N<br>Keep Alive: Redial period                                                                                                    | Max Idle <sup>-</sup>                                            | Time 5                                                                   | r<br>conds (F          | minutes<br>Range: 2 | (Range: 1 - 9999, Default: 5)<br>20 - 180, Default: 30) |
| Connect on Demand: M<br>Keep Alive: Redial perio<br>Authentication Type:                                                                                                    | Max Idle <sup>-</sup><br>od 30<br>Auto N                         | Time 5<br>sec<br>Negotiat                                                | r<br>conds (F<br>ion 👻 | minutes<br>Range: 2 | (Range: 1 - 9999, Default: 5)<br>20 - 180, Default: 30) |
| Connect on Demand: M<br>Connect on Demand: M<br>Keep Alive: Redial perio<br>Authentication Type:<br>Service Name:                                                                                                    | lax Idle<br>od 30<br>Auto N<br>servic                            | Time 5<br>sec<br>Negotiat<br>ename                                       | r<br>conds (F<br>ion 👻 | minutes<br>Range: 2 | (Range: 1 - 9999, Default: 5)<br>20 - 180, Default: 30) |
| Connect on Demand: M<br>Keep Alive: Redial perio<br>Authentication Type:<br>Service Name:<br>MPPE Encryption:                                                                                                    | Max Idle<br>od 30<br>Auto N<br>servic                            | Time 5<br>sec<br>Negotiat<br>ename<br>able                               | r<br>conds (F<br>ion 👻 | minutes<br>Range: 2 | (Range: 1 - 9999, Default: 5)<br>20 - 180, Default: 30) |
| Connect on Demand: M<br>Keep Alive: Redial perio<br>Authentication Type:<br>Service Name:<br>MPPE Encryption:<br>Optional Settings                                                                                                    | lax Idle<br>od 30<br>Auto N<br>servic                            | Time 5<br>sec<br>Negotiat<br>ename<br>able                               | r<br>conds (F          | minutes<br>Range: 2 | (Range: 1 - 9999, Default: 5)<br>20 - 180, Default: 30) |
| <ul> <li>Connect on Demand: M</li> <li>Keep Alive: Redial period</li> <li>Authentication Type:</li> <li>Service Name:</li> <li>MPPE Encryption:</li> <li>Optional Settings</li> <li>Host Name:</li> </ul>                                     | Iax Idle<br>od 30<br>Auto N<br>servic                            | Time 5<br>Sec<br>Negotiat<br>ename<br>able<br>8E0126                     | ion 👻                  | minutes<br>Range: 2 | (Range: 1 - 9999, Default: 5)<br>20 - 180, Default: 30) |
| <ul> <li>Connect on Demand: M</li> <li>Keep Alive: Redial period</li> <li>Authentication Type:</li> <li>Service Name:</li> <li>MPPE Encryption:</li> <li>Optional Settings</li> <li>Host Name:</li> <li>Domain Name:</li> </ul>               | Iax Idle<br>od 30<br>Auto N<br>servic<br>V En:<br>router<br>doma | Time 5<br>Sec<br>Negotiat<br>ename<br>able<br>8E0126<br>inname           | ion 👻                  | minutes<br>Range: 2 | (Range: 1 - 9999, Default: 5)<br>20 - 180, Default: 30) |
| <ul> <li>Connect on Demand: M</li> <li>Keep Alive: Redial period</li> <li>Authentication Type:</li> <li>Service Name:</li> <li>MPPE Encryption:</li> <li>Optional Settings</li> <li>Host Name:</li> <li>Domain Name:</li> <li>MTU:</li> </ul> | Iax Idle                                                         | Time 5<br>Sec<br>Negotiat<br>ename<br>able<br>8E0126<br>inname<br>o O Ma | ion 👻                  | minutes<br>Range: 2 | (Range: 1 - 9999, Default: 5)<br>20 - 180, Default: 30) |

步骤2.从Internet Connection Type下拉列表中选择PPTP。

步骤3.在PPTP Settings区域配置以下设置。

·IP Address — 输入WAN端口的IP地址。

·子网掩码 — 输入WAN端口的子网掩码。

·默认网关 — 输入默认网关的IP地址。

·PPTP服务器 — 输入PPTP服务器的IP地址。

步骤4.在Username字段中输入ISP提供的用户名。

步骤5.在Password字段中输入ISP提供的密码。

步骤6.点击与所需连接选项对应的单选按钮。

·按需连接 — 仅当存在流量时,互联网连接才处于活动状态。在Max Idle Time字段中,输入连接在 终止互联网连接之前可以处于空闲状态的最大时间。如果ISP根据连接处于活动状态的时间计费 ,则选择此选项。

·保持连接 — 互联网连接始终处于活动状态。在重拨期间字段中输入时间量。这是RV215W在断开 互联网连接后重新连接前等待的时间量。

步骤7.从Authentication Type下拉列表中,选择ISP提供的PPTP连接的身份验证类型。

·自动协商 — RV215W查询ISP服务器以确定要使用的身份验证方法。然后,RV215W发送具有正确 身份验证类型的身份验证凭证。

·PAP — 密码身份验证协议(PAP)是通过网络传输未加密ASCII密码的身份验证协议。这是一种不安 全的身份验证方法。

·CHAP — 质询握手身份验证协议(CHAP)是使用三次握手验证身份验证的身份验证协议。此握手在 初始连接时和初始连接后的随机间隔发生。

·MS-CHAP — MS-CHAP是Microsoft版CHAP。MS-CHAP的格式旨在与Windows NT产品兼容。

·MS-CHAP2 — MS-CHAP2是MS-CHAP的扩展。MS-CHAP 2是比MS-CHAP更强的身份验证方法 ,因为其加密密钥更强。

步骤8.在Service Name字段中输入服务名称。ISP使用服务名称来定义RV215W的接入类型。服务 名称由ISP提供。

步骤9.在MPPE Encryption字段中选**中Enable**以启用Microsoft点对点加密(MPPE)。MPPE是加密通 过虚拟专用网络(VPN)连接传输的数据的功能。

第10步。(可选)在Optional Settings区域配置以下设置。

·主机名 — 输入RV215W的主机名。主机名为远程登录RV215W的用户提供标识。

·域名— 输入RV215W的域名。

·MTU — 点击与所需的最大传输单位(MTU)配置方法对应的单选按钮。MTU是可通过网络发送的最大数据包的大小。PPTP连接的标准MTU为1460字节。

— 自动 — RV215W自动配置MTU大小。

— 手动 — 用户手动配置MTU大小。

·大小 — 如果在MTU字段中点击手动单选按钮,请输入MTU大小。较低的MTU大小可能对发送少量 数据突发的某些应用有利,但通常默认的MTU大小就足够了。

步骤11.单击"保**存"**。

第2层隧道协议是ISP在提供服务时使用的隧道协议。L2TP不为数据提供加密,而是依赖于加密协议 MPPE。L2TP使用虚拟专用网络(VPN)在不安全的网络上提供安全连接,但VPN连接比其他连接选 项产生更多隧道开销。

步骤1.登录Web配置实用程序,然后选择**Networking>WAN>WAN Configuration**。"Internet设*置* "(*Internet* Setup)页面打开:

| Internet Setup             |                                                       |
|----------------------------|-------------------------------------------------------|
| Internet Connection Type:  | L2TP 👻                                                |
| L2TP Settings              |                                                       |
| IP Address:                | 192 . 168 . 10 . 100                                  |
| Subnet Mask:               | 255 . 255 . 255 . 0                                   |
| Gateway:                   | 192 . 168 . 10 . 1                                    |
| L2TP Server:               | 192 . 168 . 100 . 1                                   |
| Version:                   | 3 🔻                                                   |
| Cookie Length:             | 4 🗸                                                   |
| Vendor ID:                 | Standard Ocisco                                       |
| Virtual Circuit ID:        | 1 (Range: 0 - 4294967295)                             |
| Authentication:            | Enable O Disable                                      |
| Username:                  | username                                              |
| Password:                  | •••••                                                 |
| Connect on Demand: M       | lax Idle Time 5 minutes (Range: 1 - 9999, Default: 5) |
| 🔘 Keep Alive: Redial perio | od 30 seconds (Range: 20 - 180, Default: 30)          |
| Authentication Type:       | Auto Negotiation 👻                                    |
| Service Name:              | servicename                                           |
| MPPE Encryption:           | Enable                                                |
| Optional Settings          |                                                       |
| Host Name:                 | router8E0126                                          |
| Domain Name:               | domainname.com                                        |
| MTU:                       | 🔘 Auto 🖲 Manual                                       |
| Size:                      | 1460 Bytes (Range: 576 - 1460, Default: 1460)         |

Cancel

步骤2.从Internet Connection Type下拉列表中选择L2TP。

步骤3.在L2TP Settings区域配置以下设置。

·IP Address — 输入WAN端口的IP地址。

·子网掩码 — 输入WAN端口的子网掩码。

·网关 — 输入默认网关地址。

·L2TP服务器 — 输入L2TP服务器的IP地址。

步骤4.从版本下拉列表中选择L2TP的版本。

·第2版 — L2TP的标准版本。

·第3版 — L2TP的较新版本。L2TPv3提供额外的安全功能和改进的封装。

步骤5.从cookie长度下拉列表中选择cookie大小。此cookie大小定义每个协商会话的本地唯一 cookie的大小。

步骤6.在Vendor ID字段中,点击与所需供应商对应的单选按钮。供应商ID为L2TP连接提供标识。

·标准 — 当L2TP连接从RV215W到非思科设备时,使用此选项。大多数ISP连接都会出现这种情况 。

·思科 — 当L2TP连接从RV215W到思科设备时,使用此选项。这用于允许用户实施其自己的L2TP ID。

步骤7.如果供应商ID为Cisco,请在Virtual Circuit ID字段中输入L2TP连接的ID。

步骤8.点击所需的单选按钮以在Authentication字段中启用或禁用身份验证。

注意:此选项仅用于L2TP版本3。L2TP版本2需要启用身份验证。

步骤9.在Username字段中输入ISP提供的用户名。

步骤10.在Password字段中输入ISP提供的密码。

步骤11.点击与所需连接选项对应的单选按钮。

·按需连接 — 仅当存在流量时,互联网连接才处于活动状态。在Max Idle Time字段中,输入连接在 终止互联网连接之前可以处于空闲状态的最大时间。如果ISP根据连接处于活动状态的时间计费 ,则选择此选项。

·保持连接 — 互联网连接始终处于活动状态。在重拨期间字段中输入时间量。这是RV215W在断开 互联网连接后重新连接前等待的时间量。

步骤12.从Authentication Type下拉列表中,选择ISP提供的L2TP连接的身份验证类型。

·自动协商 — RV215W查询ISP服务器以确定要使用的身份验证方法。然后,RV215W发送具有正确 身份验证类型的身份验证凭证。

·PAP — 密码身份验证协议(PAP)是通过网络传输未加密ASCII密码的身份验证协议。这是一种不安 全的身份验证方法。

·CHAP — 质询握手身份验证协议(CHAP)是使用三次握手验证身份验证的身份验证协议。此握手在

初始连接时和初始连接后的随机间隔发生。

·MS-CHAP — MS-CHAP是Microsoft版CHAP。MS-CHAP的格式旨在与Windows NT产品兼容。

·MS-CHAP2 — MS-CHAP2是MS-CHAP的扩展。MS-CHAP 2是比MS-CHAP更强的身份验证方法 ,因为其加密密钥更强。

步骤13.在Service Name字段中输入服务名称。ISP使用服务名称来定义RV215W的接入类型。服务 名称由ISP提供。

步骤14.在MPPE Encryption字段中选中**Enable**以启用Microsoft点对点加密(MPPE)。MPPE是加密 通过虚拟专用网络(VPN)连接传输的数据的功能。

步骤15.(可选)在Optional Settings区域配置以下设置。

·主机名 — 输入RV215W的主机名。主机名为远程登录RV215W的用户提供标识。

·域名 — 输入RV215W的域。

·MTU — 点击与所需的最大传输单位(MTU)配置方法对应的单选按钮。MTU是可通过网络发送的最 大数据包的大小。L2TP连接的标准MTU为1460字节。

— 自动 — RV215W自动配置MTU大小。

— 手动 — 用户手动配置MTU大小。

·大小 — 如果在MTU字段中点击手动单选按钮,请输入MTU大小。较低的MTU大小可能对发送少量 数据突发的某些应用有利,但通常默认的MTU大小就足够了。

步骤16.单击"保**存"**。

#### 自动配置DHCPv6

动态主机配置协议第6版(DHCPv6)是一种网络协议,在计算机连接到网络时自动将IP地址分配给计 算机。DHCPv6用于经常更改IP地址的设备。由于自动配置,DHCPv6几乎不需要配置。

步骤1.登录Web配置实用程序,然后选择**Networking>IPv6>IPv6 WAN Configuration**。"IPv6 *WAN配置"页*打开:

| IPv6 WAN Configu     | uration                           |
|----------------------|-----------------------------------|
| WAN Connection Type: | Automatic Configuration -DHCPv6 👻 |
| Save Cancel          |                                   |

步骤2.从WAN Connection Type下拉列表中,选择Automatic Configuration - DHCPv6。

步骤3.单击"保**存"**。

#### 静态IPv6

静态IP地址是分配给设备一段较长时间的地址。静态IP地址主要用于不更改IP地址的设备服务,例

如网站托管或互联网上的其他服务。Internet服务提供商(ISP)为RV215W的WAN连接提供静态IP地址。

步骤1.登录Web配置实用程序,然后选择**Networking>IPv6>IPv6 WAN Configuration**。"IPv6 *WAN配置"页*打开:

| nternet Address (IPv6) |                         |
|------------------------|-------------------------|
| AN Connection Type:    | Static IPv6 🗸           |
| Pv6 Address:           | 2001:0db8::A360         |
| Pv6 Prefix Length:     | 64 (Range: 0-128)       |
| efault IPv6 Gateway:   | 2002:db8:0:1:FFFF::FFFE |
| atic DNS 1:            | 2001:0db8::AF10         |
| tatic DNS 2:           | 2001:0db8::AF1A         |

步骤2.从WAN Connection Type下拉列表中,选择Static IPv6。

步骤3.在ISP提供的IPv6 Address字段中输入WAN端口的IPv6地址。

步骤4.输入ISP定义的WAN端口的前缀长度。

步骤5.在ISP提供的Gateway字段中输入默认网关的IPv6地址。

步骤6.在ISP提供的Static DNS 1字段中,输入ISP IPv6网络上主DNS服务器的IPv6地址。

步骤7.在ISP提供的Static DNS 2字段中,输入ISP IPv6网络上辅助DNS服务器的IPv6地址。

步骤8.单击"保**存"**。

#### PPPoE IPv6

以太网点对点协议(PPPoE)是一种网络协议,用于创建从端点到端点的虚拟隧道。PPPoE的使用是 由于用户配置的简易性。ISP提供PPPoE参数。

步骤1.登录Web配置实用程序,然后选择**Networking>IPv6>IPv6 WAN Configuration**。"IPv6 *WAN配置"页*打开:

## IPv6 WAN Configuration

| Internet Address (IPv6) |                                                          |
|-------------------------|----------------------------------------------------------|
| WAN Connection Type:    | PPPoE IPv6                                               |
| PPPoE Settings          |                                                          |
| Username:               | username                                                 |
| Password:               | ••••••                                                   |
| Connect on Demand       | I: Max Idle Time 5 minutes (Range: 1 - 9999, Default: 5) |
| O Keep Alive: Redial p  | eriod 30 seconds (Range: 20 - 180, Default: 30)          |
| Authentication Type:    | Auto Negotiation 👻                                       |
| Service Name:           | servicename                                              |
| MTU:                    | 🔿 Auto 🔘 Manual                                          |
| Size:                   | 1492 (Range: 1280 - 1492, Default : 1492)                |
| IP Settings             |                                                          |
| Address Mode:           | Opynamic Static                                          |
| Static IP Address       |                                                          |
| IPv6 Address:           | 2001:0DB8::A360                                          |
| IPv6 Prefix Length:     | 64 (Range: 0-128)                                        |
| Default IPv6 Gateway:   | 2002:0DB8:0:1:FFFF::FFFE                                 |
| Static DNS 1:           | 2001:0DB8::AF10                                          |
| Static DNS 2:           | 2001:0DB8::AF1A                                          |
| Save Cance              |                                                          |

步骤2.从WAN Connection Type下拉列表中选择PPPoE IPv6。

**注意:**PPPoE设置根据Internet Setup(Internet设置)页面上的IPv4 PPPoE配*置进行*定义。

步骤3.在地址模式字段中点击与所需模式对应的单选按钮。

·动态—自动分配WAN端口的IPv6地址。

- ·静态 WAN端口的IPv6地址是用户配置的。在IP Settings区域中配置以下设置。
- IPv6 Address 在ISP提供的IPv6 Address字段中输入WAN端口的IPv6地址。
- IPv6前缀长度(IPv6 Prefix Length) 输入ISP定义的WAN端口的前缀长度。
- 默认IPv6网关 在Gateway字段中输入默认网关的IPv6地址。
- 静态DNS 1 在静态DNS 1字段中输入ISP IPv6网络上主DNS服务器的IPv6地址。
- 静态DNS 2 在静态DNS 2字段中输入ISP IPv6网络上辅助DNS服务器的IPv6地址。 步骤4.单击"保**存"**。